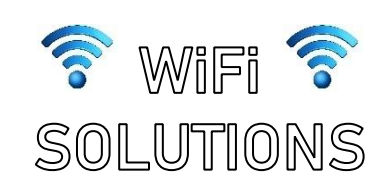

### WiFi Locations in Holley

### Holley MSHS

Mon-Thurs 7:30am-3:05pm Fri 7:30am-2:30pm

Twilight School Mon-Thurs 2:30-5pm (with permission from Mrs. Cory)

#### Holley Community Free Library

86 Public Square, Holley (585) 638-6987 Mon & Wed 10am-1pm, 4-8pm Tues, Thurs, & Fri 10am-5pm Sat 10am-2pm

## Eastern Orleans

Community Center 75 Public Square, Holley (585) 638-6395 Mon-Fri 8am-4pm

Sam's Diner 55 Public Square, Holley (585) 638-8722 Mon-Sat 6am-9pm Sun 7am-3pm

Crosby's 35 State St., Holley (585) 638-6307 Sun-Sat 5am-10pm

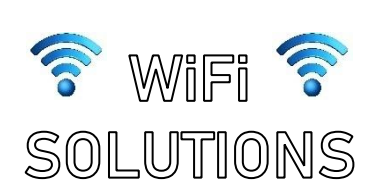

## WiFi Locations in Holley

Holley MSHS Mon-Thurs 7:30am-3:05pm Fri 7:30am-2:30pm

Twilight School Mon-Thurs 2:30-5pm (with permission from Mrs. Cory)

#### Holley Community Free Library

86 Public Square, Holley (585) 638-6987 Mon & Wed 10am-1pm, 4-8pm Tues, Thurs, & Fri 10am-5pm Sat 10am-2pm

#### Eastern Orleans Community Center 75 Public Square, Holley (585) 638-6395 Mon-Fri 8am-4pm

Sam's Diner 55 Public Square, Holley (585) 638-8722 Mon-Sat 6am-9pm Sun 7am-3pm

> Crosby's 35 State St., Holley (585) 638-6307 Sun-Sat 5am-10pm

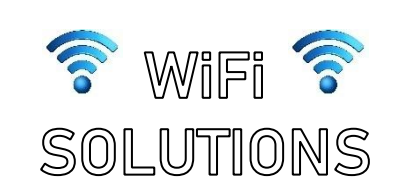

### WiFi Locations in Holley

Holley MSHS Mon-Thurs 7:30am-3:05pm Fri 7:30am-2:30pm

Twilight School Mon-Thurs 2:30-5pm (with permission from Mrs. Cory)

#### Holley Community Free Library

86 Public Square, Holley (585) 638-6987 Mon & Wed 10am-1pm, 4-8pm Tues, Thurs, & Fri 10am-5pm Sat 10am-2pm

#### **Eastern Orleans**

Community Center 75 Public Square, Holley (585) 638-6395 Mon-Fri 8am-4pm

Sam's Diner 55 Public Square, Holley (585) 638-8722 Mon-Sat 6am-9pm Sun 7am-3pm

> Crosby's 35 State St., Holley (585) 638-6307 Sun-Sat 5am-10pm

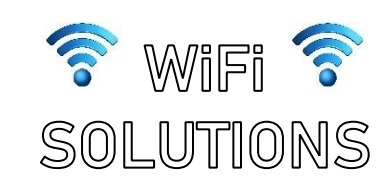

## WiFi Locations in Holley

Holley MSHS

Mon-Thurs 7:30am-3:05pm Fri 7:30am-2:30pm

Twilight School Mon-Thurs 2:30-5pm (with permission from Mrs. Cory)

#### Holley Community Free Library

86 Public Square, Holley (585) 638-6987 Mon & Wed 10am-1pm, 4-8pm Tues, Thurs, & Fri 10am-5pm Sat 10am-2pm

## Eastern Orleans

Community Center 75 Public Square, Holley (585) 638-6395 Mon-Fri 8am-4pm

#### Sam's Diner

55 Public Square, Holley (585) 638-8722 Mon-Sat 6am-9pm Sun 7am-3pm

> Crosby's 35 State St., Holley (585) 638-6307 Sun-Sat 5am-10pm

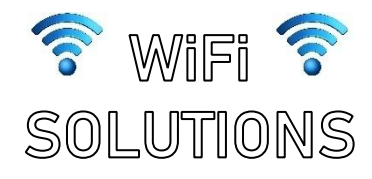

## At Home Tips

## Office 365 OneDrive Folder

For a *single* file (before leaving school)

- → Right-click any document in folder
- → Click "Always keep on this device"
- → Make sure file shows ⊘ symbol to access offline

•

#### For entire OneDrive (before leaving school)

- → Right-click blue cloud in taskbar
- → Click "Settings"
- → Click "Settings" tab
- → UNcheck "Files On-Demand"

#### **Schoology Files**

Use the Schoology app (with data)

Download the file to your desktop while at school, then re-upload upon return.

If have an Android device, use Mobile Offline Mode

Use your phone as a HOT SPOT ⓒ (if unlimited data available)

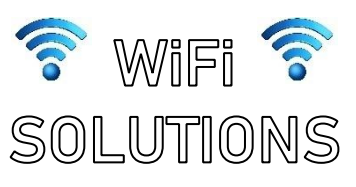

## At Home Tips

## Office 365 OneDrive Folder

For a *single* file (before leaving school)

 $\rightarrow$  Right-click any document in folder

- $\rightarrow$  Click "Always keep on this device"
- → Make sure file shows ⊘ symbol to access offline

For entire OneDrive (before leaving school)

- → Right-click blue cloud in taskbar
- $\rightarrow$  Click "Settings"
- → Click "Settings" tab
- → UNcheck "Files On-Demand"

# Schoology Files

Use the Schoology app (with data)

Download the file to your desktop while at school, then re-upload upon return.

If have an Android device, use Mobile Offline Mode

> Use your phone as a HOT SPOT ③ (if unlimited data available)

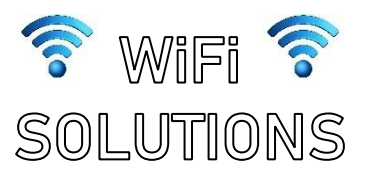

## At Home Tips

Office 365 OneDrive Folder

For a *single* file (before leaving school)

- $\rightarrow$  Right-click any document in folder
- → Click "Always keep on this device"
- → Make sure file shows ⊘ symbol to access offline

For entire OneDrive (before leaving school)

- → Right-click blue cloud in taskbar
- → Click "Settings"
- → Click "Settings" tab
- → UNcheck "Files On-Demand"

# Schoology Files

Use the Schoology app (with data)

Download the file to your desktop while at school, then re-upload upon return.

If have an Android device, use *Mobile Offline Mode* 

> Use your phone as a HOT SPOT © (if unlimited data available)

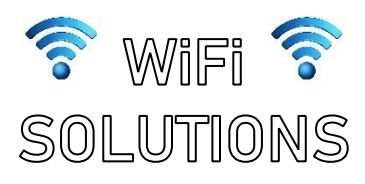

## At Home Tips

# Office 365 OneDrive Folder

For a *single* file (before leaving school)

- $\rightarrow$  Right-click any document in folder
- → Click "Always keep on this device"
- → Make sure file shows ⊘ symbol to access offline

For entire OneDrive (before leaving school)

- → Right-click blue cloud in taskbar
- $\rightarrow$  Click "Settings"
- $\rightarrow$  Click "Settings" tab
- → UNcheck "Files On-Demand"

## Schoology Files

Use the Schoology app (with data)

Download the file to your desktop while at school, then re-upload upon return.

If have an Android device, use *Mobile Offline Mode* 

Use your phone as a HOT SPOT ③ (if unlimited data available)